# **OIMMERGAS**

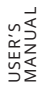

SMART KIT WIRELESS UITHOR UIGOTHA UICONS UICAS

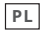

Instrukcja obsługi i ostrzeżenia Instalator

Użytkownik Serwisant Danetechniczne

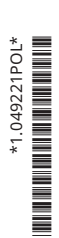

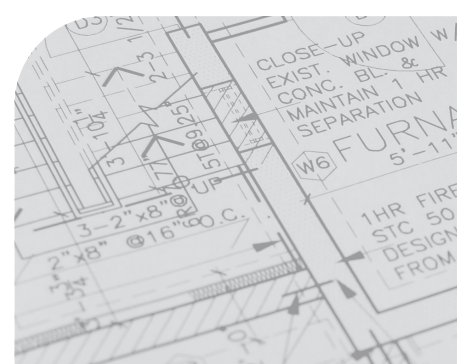

## SZANOWNY KLIENCIE

### Dziękujemy za zakup naszego produktu.

Przed użyciem urządzenia prosimy o dokładne zapoznanie się z niniejszą instrukcją i zachowanie jej na przyszłość.

- Niniejsza instrukcja zawiera szczegółowy opis środków ostrożności, na które należy zwrócić uwagę podczas użytkowania.
- Aby zapewnić prawidłowe działanie zestawu Smart, przed użyciem urządzenia należy dokładnie zapoznać się z niniejszą instrukcją.

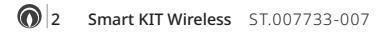

#### SPIS TREŚCI

| nowny Kliencie                                    |
|---------------------------------------------------|
| sowane symbole bezpieczeństwa4                    |
| osóblikwidacji4                                   |
| Akcesoria instalacyjne                            |
| Istalacja modułu Wireless                         |
| 2.1 Instalacjaurządzenia wewnętrznego THOR-GOTHA6 |
| 2.2 Instalacja urządzenia wewnętrznego CONS       |
| 2.3 Instalacja urządzenia wewnętrznego CAS        |
| Środki ostrożności                                |
| Pobieranie i instalacja Aplikacji12               |
| Rejestracjaużytkownika13                          |
| Przygotowanie o konfiguracji sieci 14             |
| Konfiguracja sieci (sposób automatyczny) 16       |
| Konfiguracja sieci (sposób ręczny)18              |
| Jak korzystać z aplikacji                         |
| 9.1 Tryb działania                                |
| FUnkcje specjalne                                 |
| Danetechniczne                                    |
|                                                   |

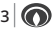

#### STOSOWANE SYMBOLE BEZPIECZEŃSTWA

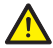

#### OGÓLNENIEBEZPIECZEŃSTWO

Ściśle przestrzegać wszelkich zaleceń podanych obok piktogramu. Nieprzestrzeganie wskazówek może prowadzić do niebezpiecznych sytuacji, które w konsekwencji mogą poważnie zaszkodzić zdrowiu zarówno operatora, jak i użytkownika, i/lub spowodować poważne szkody materialne.

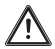

#### OSTRZEŻENIA

Ściśle przestrzegać wszelkich zaleceń podanych obok piktogramu. Nieprzestrzeganie instrukcji może prowadzić do ryzykownych sytuacji skutkujących możliwymi niewielkimi obrażeniami ciała zarówno u operatora, jak i użytkownika, i/lub niewielkimi uszkodzeniami materiału.

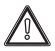

#### UWAGA

Przed wykonaniem jakiejkolwiek czynności, należy przeczytać i zrozumieć instrukcje urządzenia, ściśle przestrzegając podanych wskazówek. Nieprzestrzeganie instrukcji może prowadzić do nieprawidłowego działania urządzenia.

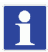

#### INFORMACJE

 $Wskazuje przydatne wskazów kilub \, dodatkowe informacje.$ 

#### SPOSÓB LIKWIDACJI

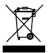

Ten znak na produkcie lub jego dokumentacji wskazuje, że zużyty sprzęt elektryczny i elektroniczny nie może być mieszany z ogólnymi odpadami domowymi.

Nie wyrzucać tego produktu jako niesortowanych odpadów komunalnych. Nieprawidłowe zarządzanie odpadami ma potencjalnie negatywny wpływnaśrodowisko izdrowie.

Abyurządzenie poddać likwidacji, należy sięskontaktować z punktami zbiórki odpadów elektrycznych i elektronicznych lub ze sprzedawcą, uktórego produktzostał zakupiony.

Wyczerpane baterie należy wyjąć z pilota i utylizować oddzielnie zgodniezlokalnymiprzepisami.

## **1** AKCESORIA INSTALACYJNE

## 1.1 Czynności wstępne przed montażem.

Należy sprawdzić, czy w opakowaniu znajdują się następujące elementy.

| N. | Opis                                 | L.szt. | Adnotacje                |
|----|--------------------------------------|--------|--------------------------|
| 1  | Pamięć USB<br>Wireless               | 1      |                          |
| 2  | Instrukcja ob-<br>sługi i instalacji | 1      |                          |
| 3  | Kabel połączeni-<br>owy              | 1      | Tylko do ze-<br>stawuCAS |

## 2 ISTALACJA MODUŁU WIRELESS.

### OSTRZEŻENIE:

Ten interfejs jest kompatybilny WYŁĄCZNIE z zestawem Smart dostarczonym przez producenta.

### 1) Zdjąć nasadkę ochronną zestawu smart

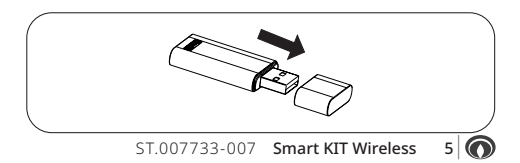

2.1 INSTALACJA URZĄDZENIA WEWNĘTRZNEGO THOR - GOTHA.

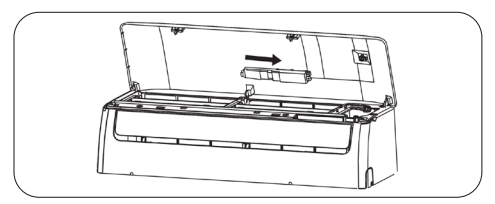

 Otworzyć przedni panelklimatyzatora, odkręcić śrubę pokrywy wyświetlacza, a następnie włożyć zestaw Smart wjegomiejsce. Zamknąć całość.

#### 2.2 INSTALACJA URZĄDZENIA WEWNĘTRZNEGO CONS.

1) Otworzyć panel: oprawa wyświetlacza znajduje się na przedniej ramce.

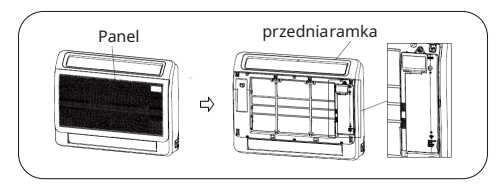

 Usunąć 4 klipsy z oprawy wyświetlacza i otworzyć pokrywę. Zestaw Smart należy zainstalować w oprawie wyświetlacza.

6 Smart KIT Wireless ST.007733-007

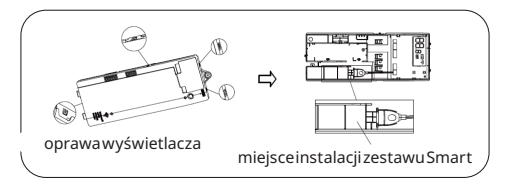

3) Zdjąć nasadkę ochronną zestawu Smart, który należy zainstalować w oprawie wyświetlacza i przyłączyć go do kabla połączeniowego. Na koniec zamknąć pokrywę oprawy wyświetlacza.

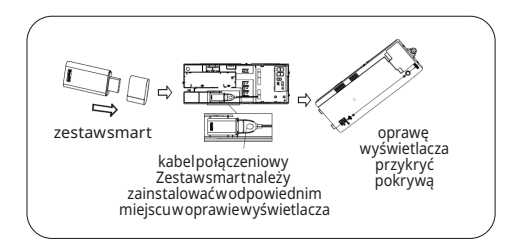

4) Oprawę wyświetlacza należy zainstalować na przedniej ramce, następnie zamknąć panel.

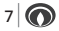

#### 2.3 INSTALACJA URZĄDZENIA WEWNĘTRZNEGO CAS.

 Zdjąć nasadkę ochronną zestawu Smart, następnie wykonać połączenie za pomocą kabla połączeniowego.

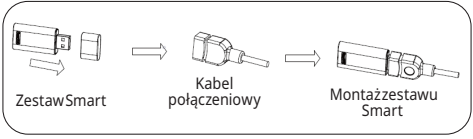

 Po złożeniu zestawu Smart Kit zgodnie z punktem 1 należy go włożyć do podstawy montażowej, a następnie zamontować na panelu przednim w sposób pokazany na rysunku.

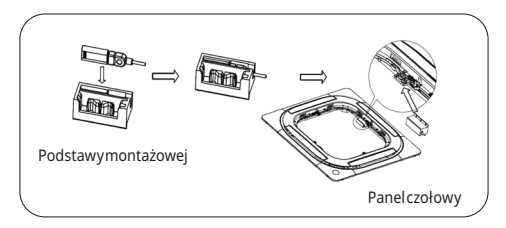

3) Przyłączyć kabel połączeniowy do portu wireless CN 38 WIFI płyty głównej.

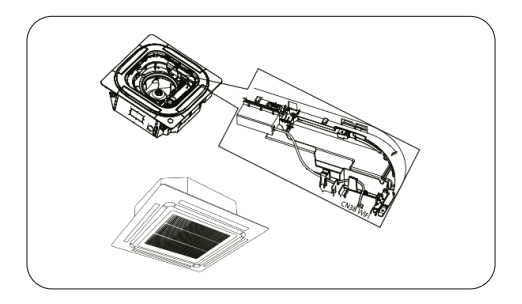

 Po przyłączeniu kabla połączeniowego, zainstalować pokrywę puszki połączeń elektrycznych, następnie kratkę.

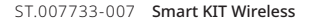

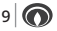

## 3 ŚRODKI OSTROŻNOŚCI.

### OSTRZEŻENIE:

Przed przystąpieniem do instalacji urządzenia należy się dokładnie zapoznać ze środkami ostrożności dotyczącymi bezpieczeństwa.

Poniżej znajdują się ważne instrukcje dotyczące bezpieczeństwa, których należy przestrzegać:

- System operacyjny: IOS, Android
- (IOS 12, Android 11.0 lub nowszy)

#### NOTATKA:

 Ze względu na różnorodność systemów operacyjnychiich wersjioraz możliwość wystąpienia szczególnych i nieprzewidywalnych okoliczności, nie można zagwarantować kompatybilności ze wszystkimi urządzeniami.

#### **BEZPIECZEŃSTWOWIRELESS:**

 Zestaw Wireless Kit obsługuje WPA-PSK/ WPA2-PSK, ale działa również bez szyfrowania. Zaleca się, aby korzystać z WPA-PSK/ WPA2-PSK.

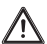

OSTRZEŻENIE:

- Aby zapewnić dobre zeskanowanie kodu QR, aparat smartfonu musi mieć rozdzielczość co najmniej 5 milionów pikseli.
  - Różne konfiguracje sieci mogą czasami powodować przekroczenie limitu czasu żądania. W takim przypadku należy ponownie przeprowadzić sieć.
  - Ze względu na różne sytuacje sieciowe czasami proces sprawdzania może spowodować przekroczenielimitu czasu; jeśli taka sytuacja wystąpi, widok pomiędzy książeczką a ekranem aplikacji może nie być taki sam, należy więc uważać, abysię nie pomylić.

#### NOTATKA:

 Firma Immergas nie ponosi odpowiedzialności za żadne problemy i/lub krytyczne problemy spowodowane przez Internet i routery Wireless.

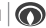

## 4 POBIERANIE I INSTALACJA APLIKACJI.

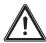

OSTRZEŻENIE:

Poniższe kody QR umożliwiają pobranie naszej aplikacji o nazwie "CLIMAsmart".

### Użytkownicy Android.

Prosimy zeskanować kod QR lub wejść do Google Play, wyszukać aplikację "CLIM Asmart" i ją pobrać.

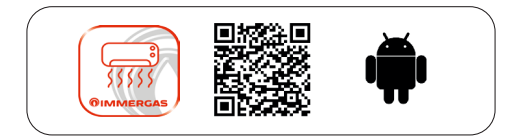

### Użytkownicy IOS.

Prosimy zeskanować kod QR lub wejść do App Store, wyszukać aplikację "CLIMAsmart" i ją pobrać.

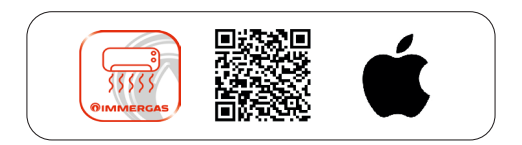

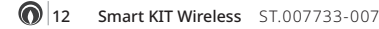

## 5 REJESTRACJA UŻYTKOWNIKA.

- Przed rejestracją użytkownika należy się upewnić, że urządzenie mobilne jest przyłączone do routera bezprzewodowego, a router jest już przyłączony do Internetu.
- Jeśli nie pamięta się hasła, należy nacisnąć na "Zapomniałaś/-eś hasło?" następnie postępować zgodnie z procedurą wskazaną przez Aplikację.

|                                                        | < Iscriviti                                                                  |
|--------------------------------------------------------|------------------------------------------------------------------------------|
|                                                        | Inserisci il tuo indirizzo email                                             |
|                                                        | Password                                                                     |
|                                                        | Conferma password                                                            |
|                                                        | La password richiede 6 $\sim$ 20 caratteri, deve contenere lettere e numeri. |
| COLUMN DESIGNATION                                     | Regione                                                                      |
| Mirizzo email                                          |                                                                              |
| Depassword >>>                                         |                                                                              |
| Password dimenticata? Iscriviti                        |                                                                              |
| O Avevo letto e d'accordo Política sulla riservatezzae |                                                                              |
| Licenza sontware e contratto di servizio per gi utenti |                                                                              |
| Registrati                                             |                                                                              |
|                                                        |                                                                              |
|                                                        |                                                                              |
|                                                        |                                                                              |
|                                                        |                                                                              |
| Viilua a á <b>Ci</b> ana una V                         | 2. Wprowadzić własny adres                                                   |
| Tarejestruisie)                                        | e-mail i hasło, a następnie swój                                             |
| zarejesti uj się).                                     | region i kliknąć <b>"Registration</b> "                                      |
|                                                        | (Rejestracja).                                                               |
| ST 007733-007                                          | 7 Smart KIT Wireless 13                                                      |

## 6 PRZYGOTOWANIE O KONFIGU-RACJI SIECI.

- Należy się odłączyć od innych pobliskich sieci i upewnić się, że posiadane urządzenie z Androidem lub iOS łączy się z siecią Wi-Fi, którą chcesz skonfigurować.
- Należy się upewnić, że funkcja Wi-Fi na posiadanym urządzeniu z systemem Android lub IOS działa prawidłowo i może zostać automatycznie ponownie połączona z pierwotną siecią Wi-Fi.

Do konfiguracji sieci użyć urządzenia z systemem Android lub IOS.

- Należy się upewnić, że posiadane urządzenie mobilne zostało już połączone z siecią Wi-Fi, z której będzie się korzystać.
- 2. Należy się upewnić, że klimatyzator jest prawidłowozasilany.

#### NOTATKA:

- Gdy klimatyzator przejdzie w tryb A P, pilot klimatyzatora nie może nim sterować. W takiej sytuacji należy dokończyć konfigurację sieci lub odłączyć zasilanie i włączyć je ponownie.
- Można też odczekać 8 minut, aż klimatyzator automatycznie wyjdzie z trybu A P.

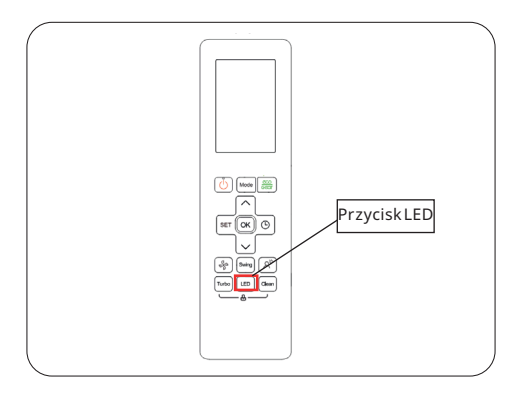

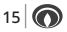

## 7 KONFIGURACJA SIECI (SPOSÓB AUTOMATYCZNY).

Assicurarsi che il climatizzatore d'aria sia in modalità AP, come mostrato nella pagina precedente.

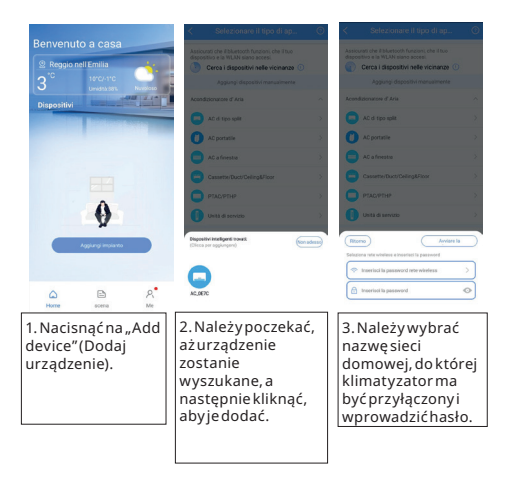

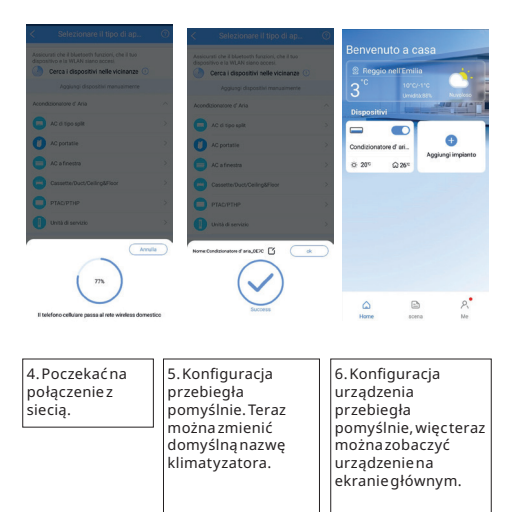

ST.007733-007 Smart KIT Wireless

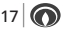

### 8 KONFIGURACJA SIECI (SPOSÓB RĘCZNY).

Jeśli konfiguracja automatyczna, o której mowa w poprzednim paragrafie, nie powiedzie się, należy wykonać poniższą konfigurację ręczną.

| <                                  | Selezionare il tipo di ap                                                                                            | 0                                                                                                    | <                                                                                       | Esci   | <                                                                                                    | Esci                                                                                                    |
|------------------------------------|----------------------------------------------------------------------------------------------------|----------------------------------------------------------------------------------------------------|-----------------------------------------------------------------------------------------|--------|----------------------------------------------------------------------------------------------------|----------------------------------------------------------------------------------------------------|
| Assici<br>dispor                   | rati che il bluetooth funzioni, che il tuo<br>stivo e la WLAN siano accesi.<br>Cerca i dispositivi nelle vicinanze ① |                                                                                                    | Supporta solo la rete a 2,4 GHz                                                         | a      |                                                                                                    | Impostazione del dispositivo                                                                                |
|                                    | Aggiungi dispositivi menualmente                                                                                     |                                                                                                    |                                                                                         |        |                                                                                                    | $\frown$                                                                                                    |
| Acone                              | Rzionatore d' Aria                                                                                                   | ^                                                                                                    | @ 〒 2.4GHz ✓                                                                            |        |                                                                                                    | (RAD-MG)                                                                                                    |
| 0                                  | AC di tipo split                                                                                                    |                                                                                                    | T SGHE X                                                                                |        |                                                                                                    |                                                                                                    |
| 0                                  | AC portatile                                                                                                    | >                                                                                                    |                                                                                         |        |                                                                                                    | 1                                                                                                    |
| 0                                  | AC a finestra                                                                                                    |                                                                                                    |                                                                                         |        |                                                                                                    | Premere il tasto "LED" o "Non                                                                               |
| 0                                  | Cassette/Duct/Ceiling&Floor                                                                                          |                                                                                                    | dominus                                                                                 | =      |                                                                                                    | Disturbare' sul telecomando 7 volte<br>finché il dispositivo non visualizza<br>"AP" sul display             |
| 0                                  | ртасуртнр                                                                                                    | >                                                                                                    | Per favore, inserisci la password<br>Pramemoria: la password ensta è uno dei motivi più | comuni |                                                                                                    | Promemoria: Il pulsante dell'unità<br>potrebbe avere un'altra parola.<br>Consultare il manuale dei prodotto |
| 0                                  | Unità di servizio                                                                                                    |                                                                                                    |                                                                                         |        |                                                                                                    | fornito con l'unità.                                                                                        |
| Deum                               | idificatore                                                                                                    | ×                                                                                                    |                                                                                         |        |                                                                                                    |                                                                                                    |
| Scald                              | abagno                                                                                                    |                                                                                                    |                                                                                         |        |                                                                                                    | If display del dispositivo visualizza AP.                                                                   |
|                                    |                                                                                                    |                                                                                                    |                                                                                         |        |                                                                                                    | Avarti                                                                                                    |
|                                    |                                                                                                    |                                                                                                    |                                                                                         |        |                                                                                                    |                                                                                                    |
| 1. Ręcznie wybrać<br>typ produktu. |                                                                                                    | 2. Należywybra<br>nazwęsieci<br>domowej, do któ<br>klimatyzator ma<br>być przyłączony<br>wprowadzić has | ć<br>órej<br>a<br>/i<br>sło.                                                            |        | 3.W ciągu 10<br>sekund, 7 razy,<br>kolejno, wcisnąć<br>przycisk "LED" na<br>pilocie, aż na<br>urządzeniu<br>wyćwietlicio popis |                                                                                                    |
|                                    |                                                                                                    |                                                                                                    |                                                                                         |        |                                                                                                    |                                                                                                    |

| (0.0 , st €                                                                                                    |  | Connette                | si con successo |
|----------------------------------------------------------------------------------------------------|--|-------------------------|-----------------|
|                                                                                                    |  | Nome dispositivo consig | llato:          |
| Vai a "WLAN List" per scegliere la                                                                                                    |  | Soggiorno Sa            | ila da pranzo   |
| rete del dispositivo, quindi torna<br>all'app.                                                                                                    |  | Cucina Came             | ra da letto     |
| net_ac_xxxx                                                                                                    |  | Camera dei bambi        | ni Studio       |
| ♣ 12345678                                                                                                    |  | Camera degli ospi       | i Ripostiglio   |
| Promemoria:<br>1. Non posso trovare net_ac_xxxx?<br>Riattivare la modalità AP e riprova<br>ancora.                                                         |  | Nome dispositivo persor | alizzato:       |
| <ol> <li>Disattivare i dati mobili e disattivare<br/>la commutazione automatica tra WLAN<br/>e dati mobili nelle impostazioni del<br/>telefono.</li> </ol> |  | Condizionatore          |                 |
|                                                                                                    |  |                         |                 |
|                                                                                                    |  |                         |                 |

4. Klimatyzator wyświetla tymczasowąsieć Wi-Fio nazwie "net\_ac\_xxxx", z którą można się połączyć za pomocą telefonu komórkowego, wprowadzając hasło "12345678". 5. Konfiguracja urządzenia przebiegła pomyślnie, więc teraz można zmienić nazwę klimatyzatora.

19

## 9 JAK KORZYSTAĆ Z APLIKACJI

Należy się upewnić, że klimatyzator jest połączony z domową siecią Wi-fi (patrz poprzednie paragrafy).

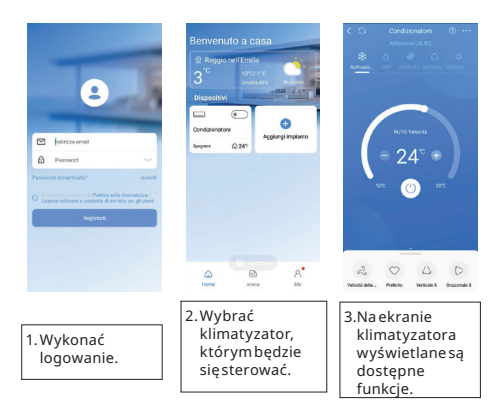

#### 9.1 TRYB DZIAŁANIA.

### Dostępnetryby:

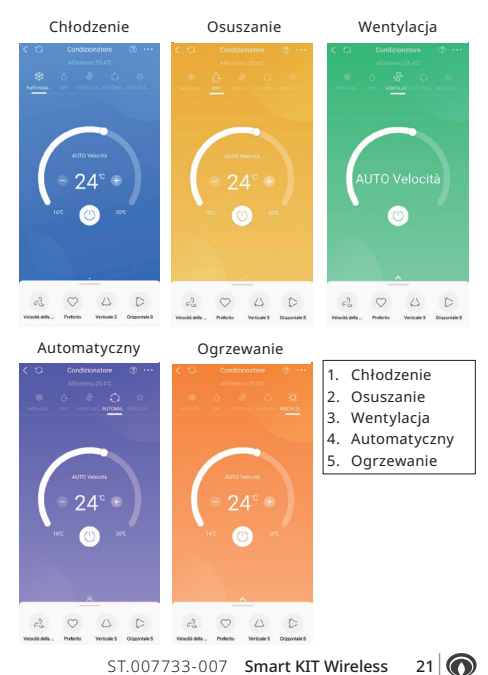

ST.007733-007 Smart KIT Wireless

## **10** FUNKCJE SPECJALNE.

#### Harmonogram tygodniowy.

Istnieje możliwość ustawienia tygodniowego harmonogramu klimatyzatora, aby umożliwić jego automatyczne włączanie i wyłączanie.

| < Funzione                                                                                                    |                                                                          | <           | Orari                             | ⇔ +  | <                      | Orari                      | Confer                                                             |
|----------------------------------------------------------------------------------------------------|--------------------------------------------------------------------------|-------------|-----------------------------------|------|------------------------|----------------------------|--------------------------------------------------------------------|
| Verdifica modalià Aura<br>Preferio<br>Carsi Di Sonno<br>Gestocalizzazione<br>Verifica<br>Unità V<br>Ruso orario III<br>Meto Espositivo<br>Descritorio | orration 17°C > ><br>><br>Off ><br>><br>C<br>Urape/Rome ><br>><br>><br>> | Ter 1       | ede au + ant charan with periodit | tone | 24H                    | 32<br>33<br>34<br>35<br>26 | ON<br>12H<br>ON<br>off<br>bluesets 3<br>denset 72Ma 3<br>bearers 3 |
| Cancellare                                                                                                    |                                                                          |             |                                   |      |                        |                            |                                                                    |
| 1. Aby zmienić<br>harmonogram<br>należy nacisną<br>'Schedules'<br>(Godziny)                                                                           | ,<br>ćna                                                                 | 2.Lis<br>pr | ita<br>ogramóv                    | v    | 3.Usta<br>jedn<br>harr | awiar<br>lego<br>nono      | iie<br>gramu                                                       |

22 Smart KIT Wireless ST.007733-007

### Krzywasnu.

Istnieje możliwość ustawienia krzywej snu uwzględniającej temperaturę i prędkość wentylatora w nocy, ograniczając hałas i zwiększając komfort pracy klimatyzatora.

Krzywą snu można włączyć tylko w trybie ogrzewania i chłodzenia.

|                      |                |   | <         |              | Curva del sonno     |     |
|----------------------|----------------|---|-----------|--------------|---------------------|-----|
| Modifica modalità    |                |   | Durata    | del sonno    | -8h                 |     |
| Preferito            | utomatico 17°C | > |           |              |                     |     |
| ari                  |                | > | 4h        | 6h           | 8h(recommend)       | 10  |
|                      |                |   | 10        |              |                     |     |
| urva Del Sonno       |                |   | 29        |              |                     |     |
|                      |                |   | 28        | 0 0          |                     | -4  |
| Loss - Provident and |                |   | 27        |              |                     |     |
| solocalizzazione     | Off            | 2 | 25        |              |                     |     |
|                      |                |   | 24        |              |                     |     |
|                      |                |   | 22        |              |                     |     |
| rifica               |                | > | 22        |              |                     |     |
|                      |                |   | 23        |              |                     |     |
|                      |                |   | 20        |              |                     |     |
| tà 🌾                 | · C            |   |           |              |                     |     |
|                      |                |   | 17        |              |                     |     |
| orario               | Europe/Rome    | > | 14.<br>Be | 5 S          | Passa a Smart Curve | én  |
| fo Dispositivo       |                | > |           |              |                     |     |
| Descrizione          |                |   | Veloci    | tà della ver | ntola               |     |
| lella funzione       |                | > | 0         |              |                     |     |
| ila funzione         |                |   | opegn     | i oopo ii so | eno 🕓               |     |
| ancellare            |                |   |           |              |                     |     |
|                      |                |   |           |              |                     |     |
|                      |                | _ |           |              |                     |     |
| Abyzmienić krzywa    | snv.           |   | 2.Ust     | awić         | krzywą s            | nu, |
| naložy nacisnaćna    | cloon          | 1 | mo        | dyfik        | uiacwyki            | res |
| naiezynacisliąciia,  | sieep          |   |           |              |                     |     |
| curve"(Krzywasnu)    |                |   | wee       | gułt         | własnego            | )   |
|                      | -              |   | 1170      | ania         |                     |     |
|                      |                | 1 | uzn       | ailld        |                     |     |

0

23

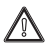

UWAGA:

W przypadku obsługi/sterowania klimatyzatorem za pośrednictwem aplikacji, ma ona pierwszeństwo przed pilotem.

Jeśli polecenie/modyfikacja zostanie wprowadzona za pomocą pilota, zostanie ono odebrane przez klimatyzator, a następnie przez aplikację; w przeciwnym wypadku, jeżeli polecenie/modyfikacja zostanie wysłana z Aplikacji, pilot pozostanie w dotychczasowej sytuacji.

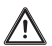

#### OSTRZEŻENIA:

Model modułów wireless: EU-OSK105

IC:24951-MZNA21

Producent Immergas oświadcza, że urządzenie jest zgodnez dyrektywą 2014/53/UE.

Urządzenia należy używać wyłącznie zgodnie z załączoną instrukcją.

Producent jest zwolniony z wszelkiej odpowiedzialności w przypadku modyfikacji lub ingerencji nieautoryzowanych przez samego producenta.

Podczas normalnego działania, odległość człowieka odanteny nie może być mniejsza niż 20 cm.

#### NOTATKA:

To urządzenie generuje, wykorzystuje i może emitować energię o częstotliwości radiowej, a jeśli nie zostanie zainstałowane i nie będzie używane zgodnie z instrukcją, może powodować szkodliwe zakłócenia w komunikacji radiowej. Nie ma jednak gwarancji, że w konkretnej instalacji nie wystąpią zakłócenia. Jeśli urządzenie powoduje szkodliwe zakłócenia w odbiorze sygnału radiowego lub telewizyjnego, co można stwierdzić poprzez wyłączenie i włączenie urządzenia, zachęca się użytkownika do podjęcia próby skorygowania zakłóceń za pomocajednego lub kilku z następujących środków:

- zmienić orientację lub przesunąć antenę odbiorczą;
- zwiększyć odległość pomiędzy urządzeniem a odbiornikiem;
- przyłączyć urządzenie do gniazdka w innym obwodzie niż ten, do którego przyłączono odbiornik;
- zasięgnąć porady sprzedawcy lub doświadczonego technika radiowo-telewizyjnego.

## **11** DANE TECHNICZNE.

| Model                            | Zestaw Wireless<br>THOR - GOTHA<br>CONSOLE - CASSETTE<br>(EU-OSK105). |
|----------------------------------|-----------------------------------------------------------------------|
| Standard                         | Wi-fiIEEE 802.11 b/g/n                                                |
| Wersja oprogramowa-<br>nia       | V 11.34.7                                                             |
| Typanteny                        | Zewnętrznaantena<br>wielokierunkowa                                   |
| Częstotliwość Wireless           | 2.4G                                                                  |
| Maksymalna pr-<br>zesyłanamoc    | <20dBM                                                                |
| Temperatura<br>działania         | 0°C~45°C                                                              |
| Wilgotność<br>robocza            | 10%~85%                                                               |
| Wejście przewodu<br>zasilającego | DC 5V/500ma                                                           |

#### **RED Declaration of Conformity (DoC)**

Unique identification of this DoC: No20250410001

#### We,

Immergas S.p.A. Via Cisa Ligure, 95 |42041 Brescello (RE)-ITALY

#### declare under our sole responsibility that the product:

product name: Smart Kit trade name: IMMERGAS type or model: EU-SK105, EU-OSK105 relevant supplementary information: .....

(e.g. kit, beloh or serial number, sources and numbers of terms)

to which this declaration relates is in conformity with the essential requirements and other relevant requirements of the RE Directive (2014/53/EU). The product is in conformity with the following standards and/or other normative documents:

HEALTH & SAFETY (Art. 3(1)(a)): EN IEC 62311:2020, EN 62311:2008, EN 62368-1:2014/A11:2017

EMC (Art. 3(1)(b)): EN 301 489-1 V2.2.3: 2019, EN 301 489-17 V3.2.4 :2020 EN 55032:2015/A1:2020, EN 55035:2017/A11:2020, EN 50665:2017

SPECTRUM (Art. 3(2)): EN 300 328 V2.2.2 :2019

OTHER (incl. Art. 3(3)d): EN 18031-1:2024

Limitation of validity (if any): .....

Supplementary information:

Notified body involved: N/A

Technical file held by: GD Midea Air-Conditioning Equipment Co., Ltd

Place and date of issue (of this DoC): Brescello (IT) / April 2025

Signed by or for the manufacturer: .

Name (in print): Guareschi Mauro

Title: R&D Manager

ST.007733-007 Smart KIT Wireless

27

Immergas S.p.A. 42041 Brescello (RE) - Italy Tel. 0522.689011 immergas.com

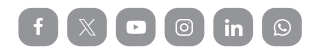

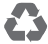

This instruction booklet is made of ecological paper

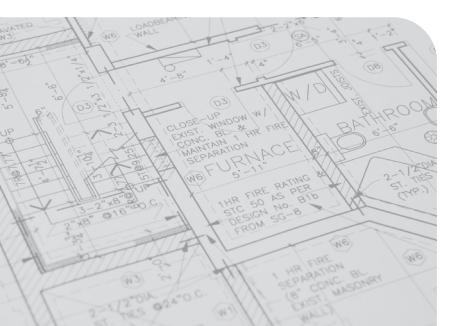